Alterar a forma de pagamento do cartão de crédito para o débito automático em conta (\*Também para aqueles que desejam atualizar ou alterar as informações da conta cadastrada)

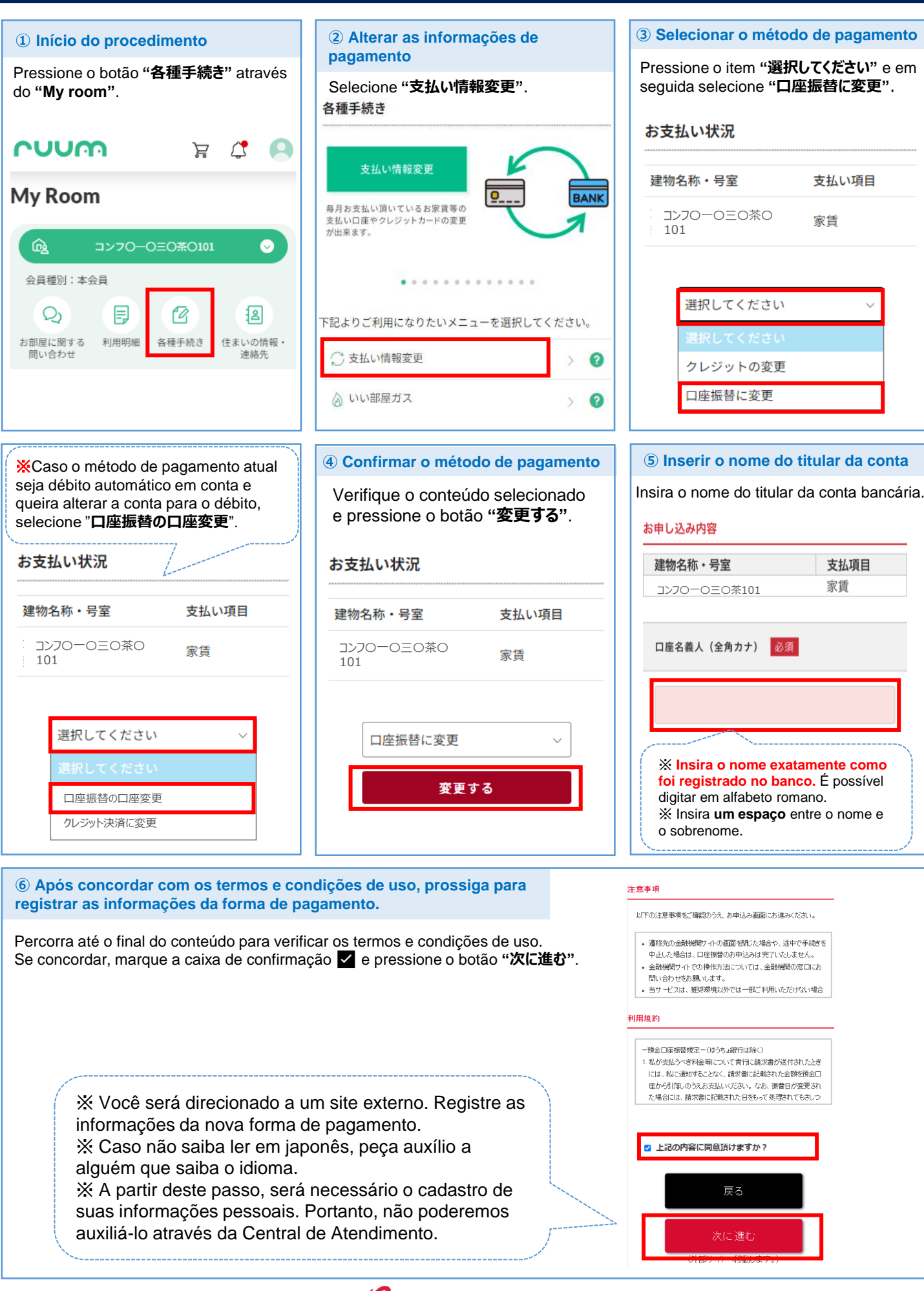

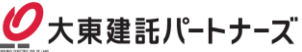